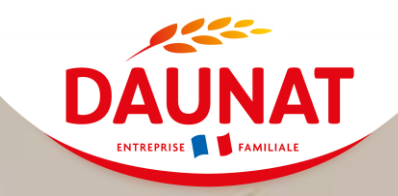

# DAUNAT

**DOCUMENTATION XIBO** 

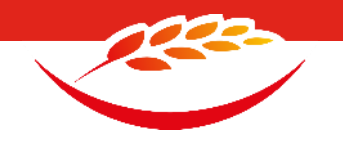

### Accédez à l'interface via l'URL suivante :: <u>http://dntxibo/</u>

| Veuillez vous authentifier mon_compte |
|---------------------------------------|
| •••••                                 |
|                                       |

Version 4.1.2 | Source | À propos

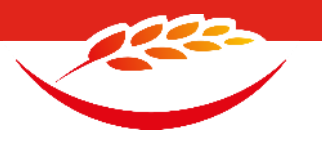

#### Une fois connecté, vous arriverez sur le Tableau de bord, qui permet d'accéder aux principales fonctionnalités.

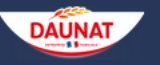

#### Tableau de bord Conception 🔻 Médiathèque 👻

#### Bienvenue dans Xibo Digital Signage !

Il s'agit du système de gestion de contenu, ou CMS (Content Managment System) en abrégé, dans lequel vous téléchargez vos images/vidéos, créez et planifiez vos mises en page et gérez votre réseau d'affichage.

| -   |       |  |
|-----|-------|--|
| ( ) | ntonu |  |
|     | ntenu |  |
|     |       |  |

Une mise en page est la conception complète du contenu à afficher sur les écrans. Grâce à un puissant éditeur de mise en page, les utilisateurs peuvent facilement créer un contenu attrayant sans avoir à quitter le CMS Xibo.

Les médias sont les contenus que nous voulons afficher sur les écrans, tels que les images et les vidéos.

#### Mises en pages Média

#### 2 0 Documentation Formation Aide Documentation pour les administrateurs, les développeurs et les utilisateurs. Vidéos de formation en ligne conçues pour vous permettre d'être opérationnel avec Nous sommes là pour vous aider ! Tout le soutien que vous recherchez, à portée de Xibo en un rien de temps. main. Toute notre documentation est régulièrement mise à jour pour refléter les changements et les ajouts apportés à la plateforme, et constitue donc un outil de Formation des nouveaux utilisateurs Centre d'aide Community référence précieux pour tous les utilisateurs ! Manuel utilisateur

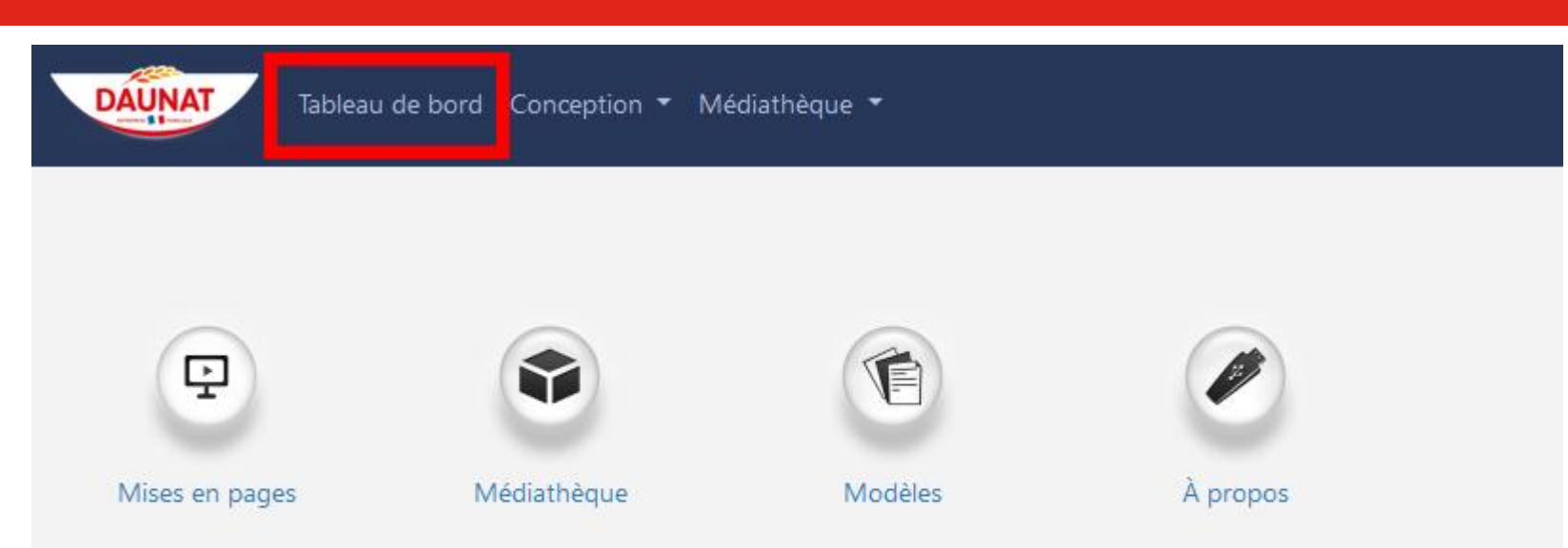

La première étape va être d'ajouter notre vidéo sur le site.

Dans le menu principal, cliquez sur **Médiathèque**, puis sur **Média**.

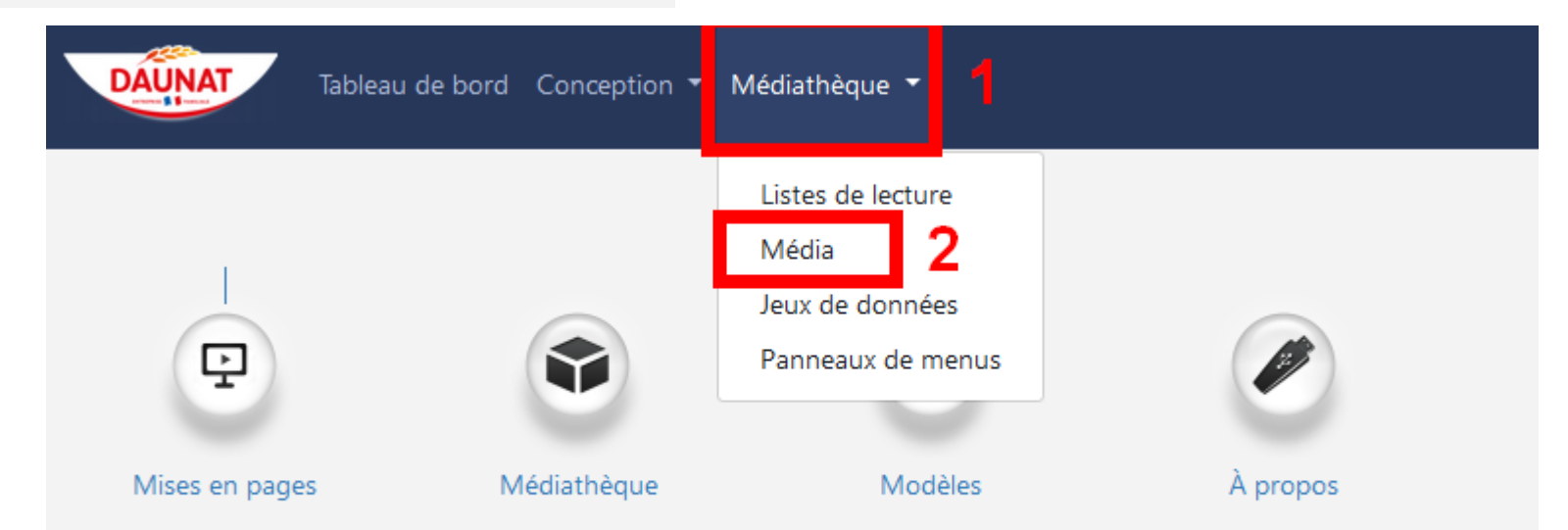

## Vous trouverez l'interface général. Sélectionner votre dossier, en fonction de votre site.

| Tableau de bord Conception                              | ▼ Médiathèque ▼   |                     |                     |                                |                              |                       |                      |                               | Ŵ |
|---------------------------------------------------------|-------------------|---------------------|---------------------|--------------------------------|------------------------------|-----------------------|----------------------|-------------------------------|---|
| Médiathèque                                             |                   |                     |                     |                                | Ajouter un média via un fici | nier 🕒 Ə Ajouter      | un média via une URL | 🔒 Nettoyer la médiathèque 🛛 😂 | 2 |
| N° Identifiant                                          | Prop<br>OR \$     | oriétaire Grou<br>• | pe propriétaire Typ | v Archivé<br>V No              | Id de Mise en page           | Orientation<br>Tous V |                      | Clear Filters                 |   |
| Rechercher Tous les dossiers Root Folder Private Folder | N° (Identifiant ) | Type 🗧 Vignette     | Durée 🗧 Taille      | Propriétaire                   | Partage 🕴 Nom du f           | ichier                | En afficher 10 🜩     | Colonnes - Imprimer CSV       |   |
| <ul> <li>Private Folder</li> <li>mon_site</li> </ul>    | Liste vide        |                     |                     | Cette table ne contient aucune | : donnée.                    |                       |                      | Précédent Suivant             |   |

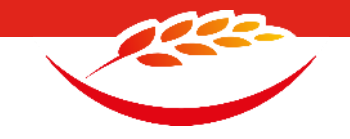

Après avoir sélectionné votre dossier. Cliquez sur **Ajouter un média via un fichier**.

| Médiathèque                                                                  |            |                  |                   |                     |                  |                   | Ajouter un média via un fici | hier 🕒 Ajouter        | un média via une URL | 🛍 Nettoyer la médiathèque 🛛 📿 |
|------------------------------------------------------------------------------|------------|------------------|-------------------|---------------------|------------------|-------------------|------------------------------|-----------------------|----------------------|-------------------------------|
| N° Id                                                                        | dentifiant | OR 🕈             | Propriétaire<br>• | Groupe propriétaire | Type             | Archivé<br>No ~   | ld de Mise en page           | Orientation<br>Tous V |                      |                               |
| Rechercher Tous les dossiers Recher                                          |            | N° : Identifiant | t Type 🗘 Vignet   | te Durée 🗘 Tai      | lle 🗘 Propriéta  | ire 🗘             | Partage 🌻 Nom du f           | ichier                | En afficher 10 🜩     | Colonnes • Imprimer CSV       |
| <ul> <li>Private Folder</li> <li>Private Folder</li> <li>mon_site</li> </ul> |            | Liste vide       |                   |                     | Cette table ne c | ontient aucune do | nnée.                        |                       |                      | Précédent Suivant             |

#### Cliquez sur Ajouter des fichiers et sélectionnez votre vidéo ou image sur votre ordinateur.

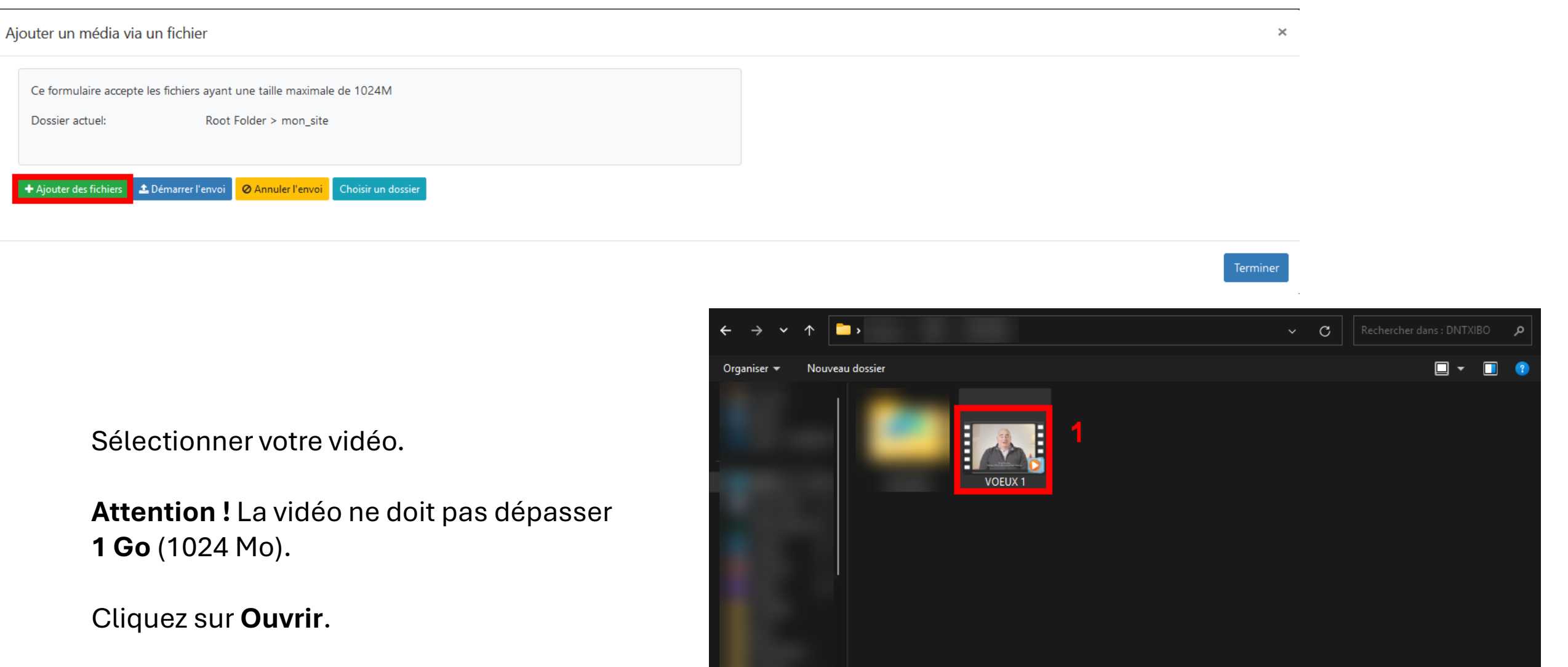

Nom du fichier : VOEUX 1 
VOEUX 1

Ouvrir

Ouvrir

Annuler

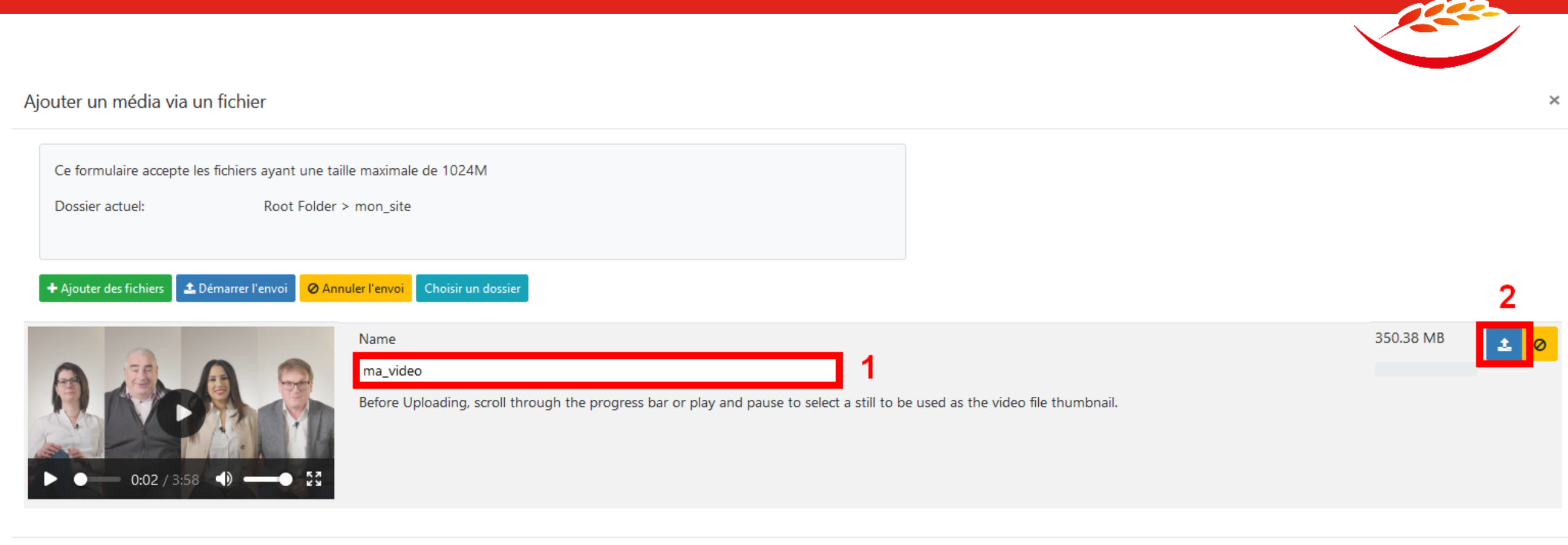

Une fois la vidéo sélectionnée, **nommer là** puis cliquer sur le bouton de **téléchargement** bleu à droite.

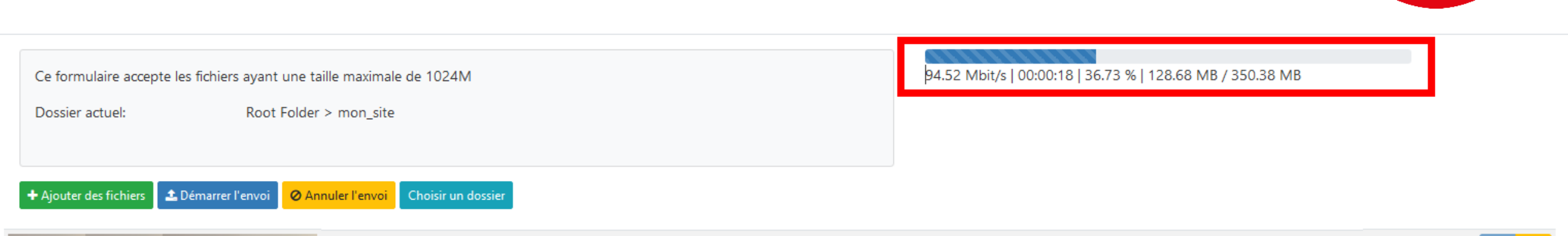

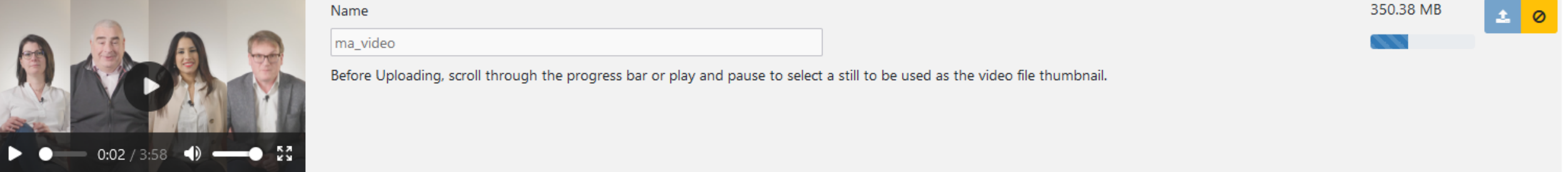

#### Suivez votre téléchargent en haut à droite, puis cliquer sur terminé.

 Ajouter un média via un fichier
 ×

 Ce formulaire accepte les fichiers ayant une taille maximale de 1024M

 Dossier actuel:
 Root Folder > mon\_site

 Ajouter des fichiers
 Démarrer l'envoi
 Annuler l'envoi
 Choisir un dossier

 ma\_video
 350.38 MB

Terminer

Vous trouverez ensuite votre vidéo dans votre **dossier de site**.

| Médiathèque                                                                         |                                          |                                                                                                    |                                              |                                                 |                 | • Ajouter un média via un fic | hier 🕒 Ajout          | er un média via une URL | 🕯 Nettoyer la médiathèque 🧲                                               |
|-------------------------------------------------------------------------------------|------------------------------------------|----------------------------------------------------------------------------------------------------|----------------------------------------------|-------------------------------------------------|-----------------|-------------------------------|-----------------------|-------------------------|---------------------------------------------------------------------------|
| N° Identifiant                                                                      | □ OR ¢                                   | Propriétaire<br>•                                                                                                    | Groupe propriétaire                          | Type                                            | Archivé<br>No ~ | ld de Mise en page            | Orientation<br>Tous   |                         | Clear Filters                                                             |
| Rechercher  Tous les dossiers  Root Folder  Private Folder  Private Folder mon_site | N°     Identifiant       15     ma_video | Type     Vignette       video     Image: Comparison of the second second secon | Durée         •           00:03:58         • | Taille     Proprié       334.15 MiB     mon_com | <b>taire</b>    | Partage 🗘 Nom du f            | i <b>chier</b><br>1p4 | En afficher 10 🜩        | Colonnes •     Imprimer     CSV       Expiration     •       Jamais     • |
|                                                                                     | Tout sélectionner Sélectio               | Liste des éléments 1 à 1 s                                                                                                    | ur un total de 1                             |                                                 |                 |                               |                       |                         | Précédent 1 Suivant                                                       |

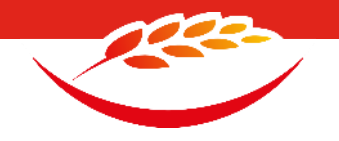

#### Maintenant, nous allons envoyer cette vidéo sur les télévisions de votre site.

Aller dans le menu "Planification«

| Tableau de bord Planific                                                                          | ation 🔻 Conception 🔻 Médiathèque 👻                   |                          |                                                                       |                                                                         |
|---------------------------------------------------------------------------------------------------|------------------------------------------------------|--------------------------|-----------------------------------------------------------------------|-------------------------------------------------------------------------|
| Plani<br>Médiathèque Hora                                                                         | ification                                            |                          | Ajouter un média via un fichier                                       | ↔ Ajouter un média via une URL                                          |
| N° Identifian                                                                                     | nt Propriétaire                                      | Groupe propriétaire Type | Archivé     Id de Mise en page     Orien       V     No     V     Tou |                                                                         |
| Rechercher Tous les dossiers  Rechercher                                                          | N° ; Identifiant ; Type ; Vignette                   | Durée 🗘 Taille 🗘 F       | Propriétaire 🗘 Partage 🗘 Nom du fichie                                | En afficher 10<br>Colonnes<br>Imprimer CSV<br>r Statistiques Expiration |
| <ul> <li>Private Folder</li> <li>DAUNAT NORD</li> <li>Private Folder</li> <li>mon_site</li> </ul> | 15 ma_video video                                    | 00:03:58 334.15 MiB r    | mon_compte VOEUX 1.mp4                                                | Jamais 🗸                                                                |
|                                                                                                   | Tout sélectionner Sélection 🔺 Liste des éléments 1 à | sur un total de 1        |                                                                       | Précédent 1 Suivant                                                     |

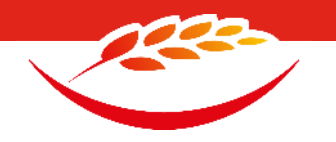

#### Depuis l'interface de planification vous pouvez voir les vidéos qui passent déjà sur les écrans.

| Planificat      | ion                |                      |                |               |                      |                         |                                  |                                        |                          |            |                                              |               | + Ajou       | iter un événemei       | nt synchronisé                  | + Ajouter un éve          | énement 🛛 📿     |
|-----------------|--------------------|----------------------|----------------|---------------|----------------------|-------------------------|----------------------------------|----------------------------------------|--------------------------|------------|----------------------------------------------|---------------|--------------|------------------------|---------------------------------|---------------------------|-----------------|
| Périod<br>Ce mo | e<br>vis V         | Identifiant          |                | I OR 🕈        | Type d'événer<br>All | nent<br>V               | <b>Mise en pag</b><br>Mise en pa | <b>e / Campagne</b><br>ge / Campagne 🔻 | Afficheurs<br>Afficheurs |            | Groupes d'afficheurs<br>Groupes d'afficheurs | Direct Se     | chedule? Sha | red Schedule?          | <b>Géo-planifié f</b><br>Tout V | Z<br>Récurrente<br>Both ✓ | 🗲 Clear Filters |
| Table           | Calendrier         |                      |                |               |                      |                         |                                  |                                        |                          |            |                                              |               | En effekse   |                        |                                 |                           |                 |
|                 | Type<br>d'événemen | ) ldentifiant (      | Début 🗘        | End 🗘         | Événement 🗘          | Groupes<br>d'afficheurs | SoV 🗘                            | Diffusions max<br>par heure            | Géo-<br>planifié         | Récurrente | Description de la récurrence                 | Prioritaire 🗘 | Criteria? ‡  | Date de<br>création    | Date de<br>mise à jour          | Modifié<br>par            | ¢               |
| •               | 3 Video/Image      |                      | Toujours       | Toujours      | Private Item         | SKS-REN-TV2             |                                  | Illimité                               | ×                        | ×          |                                              | 0             |              | 2025-01-28<br>11:37:04 | 2025-02-03<br>12:05:12          | malorie.xibo              | •               |
| •               | Video/Image        |                      | Toujours       | Toujours      | Private Item         | SKS-REN-TV2             |                                  | Illimité                               | ×                        | ×          |                                              | 0             |              | 2025-02-03<br>10:50:26 | 2025-02-03<br>12:05:35          | malorie.xibo              | •               |
| Tou             | t sélectionner S   | élection 🔺 Liste des | éléments 1 à 2 | 2 sur un tota | al de 2              |                         |                                  |                                        |                          |            |                                              |               |              |                        |                                 | Précédent 1               | Suivant         |

Pour ajouter votre vidéo cliquer sur Ajouter un événement.

#### Planification d'événement

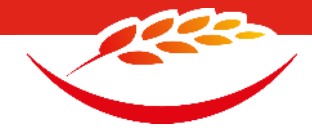

| Général  | Récuri | rence Rappel Géo-planification Expressions régulières                                                                      |              |                                                           |  |  |  |  |  |
|----------|--------|----------------------------------------------------------------------------------------------------|--------------|-----------------------------------------------------------|--|--|--|--|--|
| Identi   | ifiant | semaine X                                                                                                    |              |                                                           |  |  |  |  |  |
|          |        | Entrer un nom facultatif pour cet événement. (0 - 50 caractères)                                                           |              |                                                           |  |  |  |  |  |
| -        | Туре   | Video/Image                                                                                                    | ~            |                                                           |  |  |  |  |  |
| d'événen | ment   | Sélectionner le type d'événement à planifier                                                                               |              | Pour la première partie de la configuration :             |  |  |  |  |  |
| Affic    | heur   | × DAUNAT NORD                                                                                                    | ×            |                                                           |  |  |  |  |  |
|          |        | Sélectionner un ou plusieurs afficheurs ou groupes d'afficheurs pour planifier cet événem                                  | ent.         | Nommer votre publication.<br>Exemple ici « semaine X »    |  |  |  |  |  |
| Hora     | aires  | Custom                                                                                                    | ~            |                                                           |  |  |  |  |  |
|          |        | Sélectionner la plage horaire de diffusion pour cet événement.                                                             |              | Dans Type d'événement sélectionner Vidéo/Image.           |  |  |  |  |  |
|          |        | Utiliser le temps relatif ?<br>Basculer entre les entrées d'heure relative et les sélecteurs de date pour l'heure de début | et de fin.   | Dans Afficheur, vérifier qu'il s'agit bien de votre site. |  |  |  |  |  |
| Horoda   | itage  |                                                                                                    | ×            |                                                           |  |  |  |  |  |
| de de    | ébut   | Sélectionner la date et l'heure de début pour cet événement                                                                |              |                                                           |  |  |  |  |  |
| Horoda   | itage  | <b>m</b>                                                                                                    | ×            |                                                           |  |  |  |  |  |
| d        | le fin | Sélectionner la date et heure de fin pour cet événement                                                                    |              |                                                           |  |  |  |  |  |
| м        | lédia  |                                                                                                    | Sélectionner |                                                           |  |  |  |  |  |

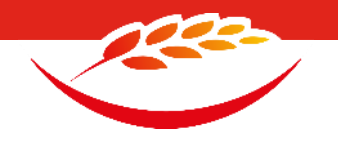

# Pour la partie des horaires vous avez deux solutions.

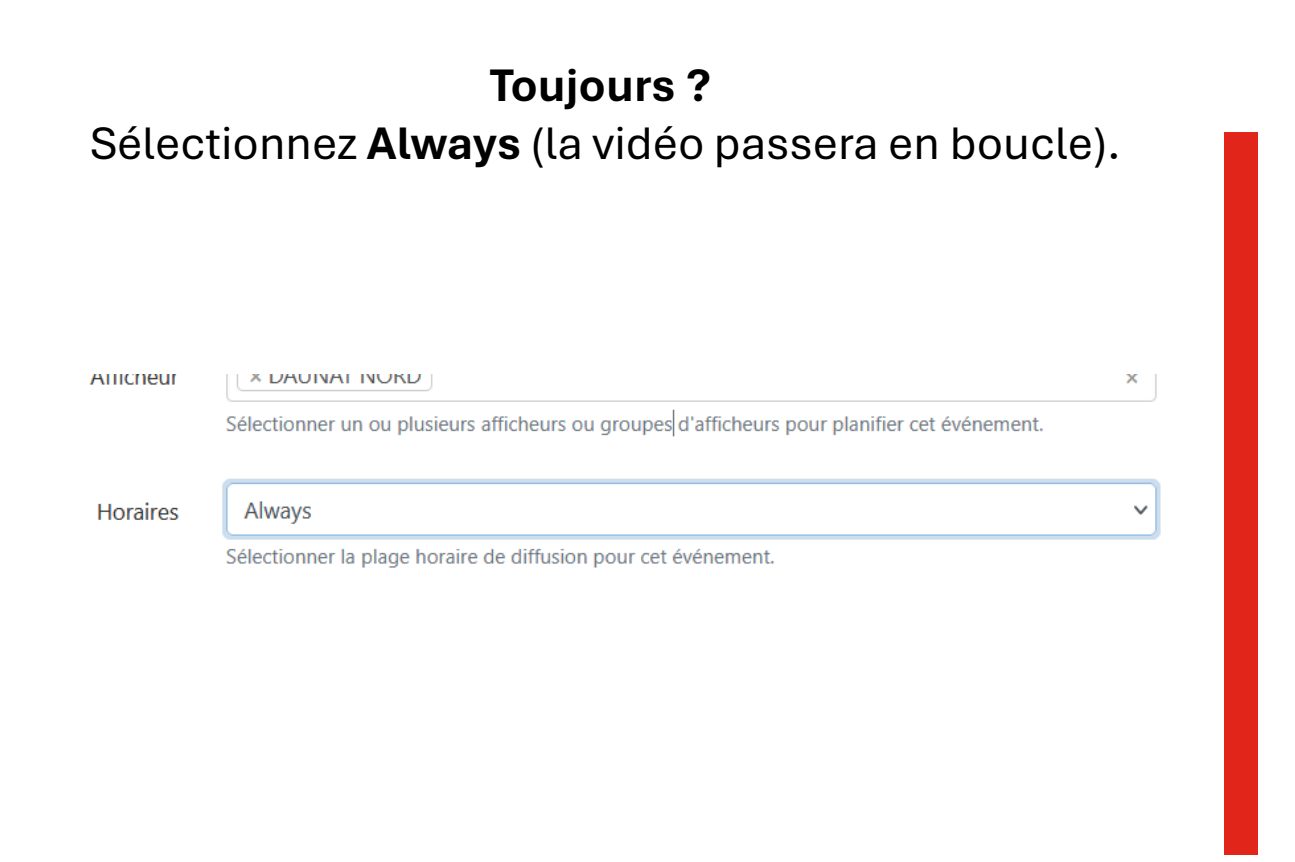

#### Sur une période précise ? Sélectionnez **Custom** et indiquez les horaires.

| Horaires   | Custom                                                                                                    |   |  |  |  |  |  |  |
|------------|----------------------------------------------------------------------------------------------------|---|--|--|--|--|--|--|
|            | Sélectionner la plage horaire de diffusion pour cet événement.                                                                        |   |  |  |  |  |  |  |
|            | Utiliser le temps relatif ?<br>Basculer entre les entrées d'heure relative et les sélecteurs de date pour l'heure de début et de fin. |   |  |  |  |  |  |  |
| Horodatage | 2025-02-06 00:55                                                                                                    | × |  |  |  |  |  |  |
| de début   | Sélectionner la date et l'heure de début pour cet événement                                                                           |   |  |  |  |  |  |  |
| Horodatage | 2025-02-13 00:25                                                                                                    | × |  |  |  |  |  |  |
| de fin     | Sélectionner la date et heure de fin nour cet événement                                                                               |   |  |  |  |  |  |  |

#### Cliquez sur Sélectionner dans la section Média.

Média

Sélectionner

Sélectionnez un fichier multimédia à utiliser dans la bibliothèque. Le fichier sélectionné sera affiché en plein écran pour cet événement.

| Sélection | Sélectionner un média |   |  |  |  |  |  |  |
|-----------|-----------------------|---|--|--|--|--|--|--|
| Média     |                       |   |  |  |  |  |  |  |
|           | ma_video              |   |  |  |  |  |  |  |
|           | Lingute               | r |  |  |  |  |  |  |

Dans le menu déroulant, vous trouverez votre vidéo téléchargée en amont.

Ensuite cliquer sur **enregistrer** jusqu'à revenir à votre **page de configuration**.

Et enfin, enregistrer votre configuration avec le bouton bleu **Enregistrer** en bas à droite.

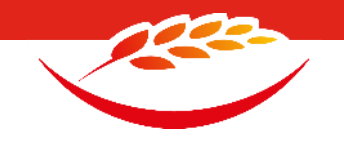

?

#### C'est terminé ! La vidéo passera à l'heure prévue sur l'écran choisi.

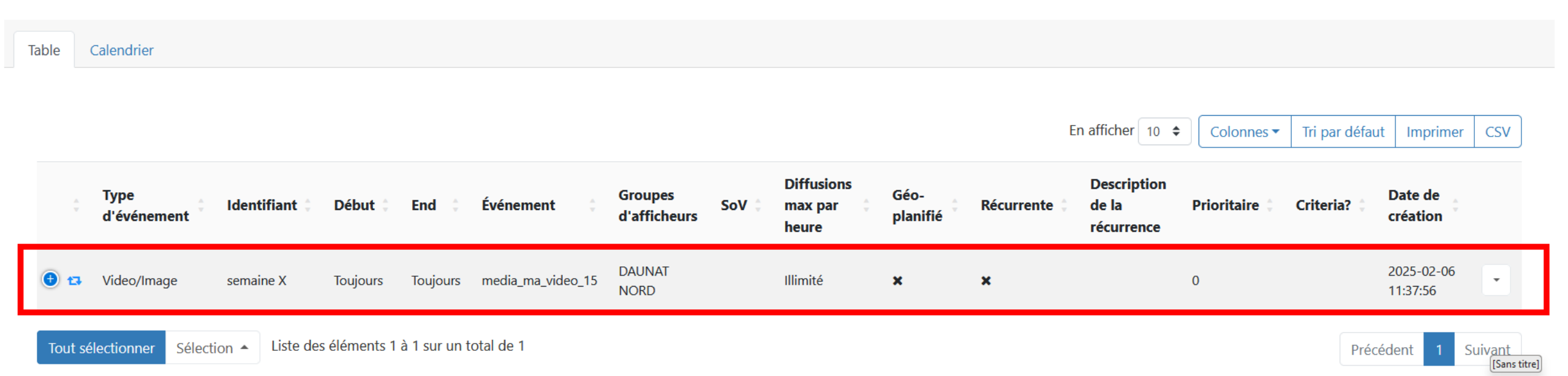

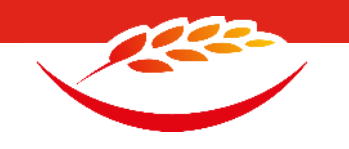

# Nous avons donc vu la mise en place d'une vidéo sur les télévisions.

# Maintenant, nous allons vois comment mettre une liste de diffusion.

Ce qui va nous permettre d'avoir plusieurs vidéos qui s'enchaînent, en boucle.

#### Allez dans **Médiathèque**. Cliquez sur **Listes de lecture**.

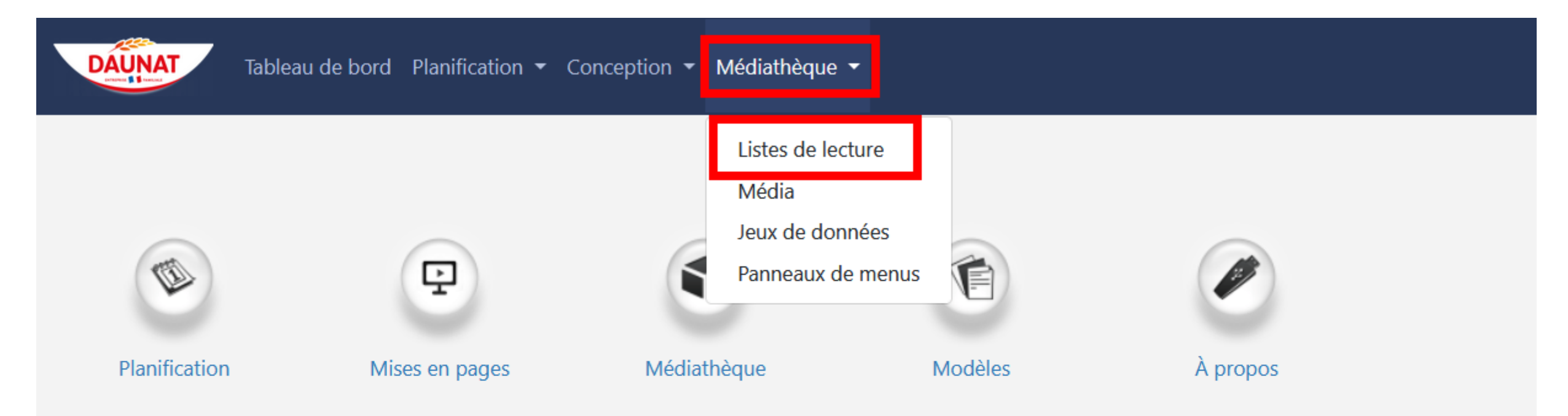

# Cliquez sur **Ajouter une liste de lecture**.

| DAUN     | AT Tablea                                              | u de bord                                                  | Planificat | ion 🔻 Conception 👻 Méc | liathèque 🔻         |                    |                              |            |                        |                |
|----------|--------------------------------------------------------|------------------------------------------------------------|------------|------------------------|---------------------|--------------------|------------------------------|------------|------------------------|----------------|
| istes de | lecture                                                |                                                            |            |                        |                     |                    |                              |            | ➔ Ajouter une liste o  | le lecture 🛛 🞜 |
| Géné     | ral Avancé                                             |                                                            |            |                        |                     |                    |                              |            | 8                      | Clear Filters  |
| Identif  | iant                                                   |                                                            |            | Propriétaire           | Groupe propriétaire | ld de Mise en page |                              |            |                        |                |
|          |                                                        |                                                            | OR 🕈       | ;                      | •                   | •                  | 0                            |            |                        |                |
| Reche    | rcher<br>les dossiers                                  |                                                            |            |                        |                     |                    |                              | En affiche | er 10 🗢 Colonnes 🔻 Imp | rimer CSV      |
| 4 🖀      | Root Folder                                            |                                                            |            | N° ‡ Ident             | ifiant 🗍 Durée      | Dynamique          | Propriétaire                 | Partage    | Statistiques           | ÷              |
| ⊳        | <ul> <li>Private Fold</li> <li>Private Fold</li> </ul> | <ul> <li>Private Folder</li> <li>Private Folder</li> </ul> |            |                        |                     | Cette table        | e ne contient aucune donnée. |            |                        |                |
|          | mon_site                                               |                                                            |            | Liste vide             |                     |                    |                              |            | Précéder               | nt Suivant     |

#### Ajouter une liste de lecture

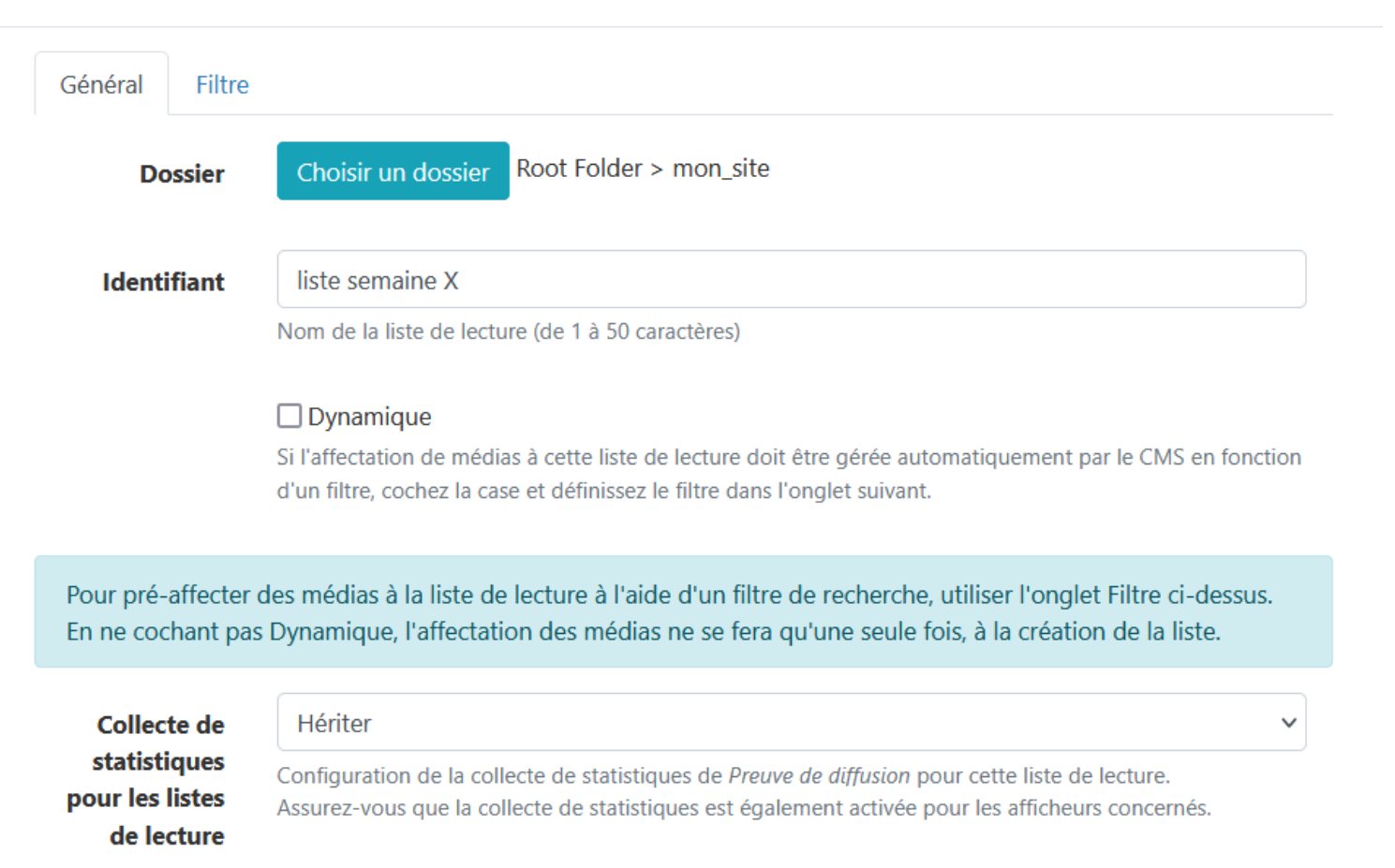

Vérifier que vous êtes dans le bon dossier.

Donnez un **nom** à votre liste de lecture.

Cliquer sur Enregistrer.

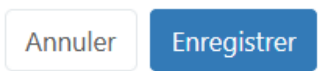

×

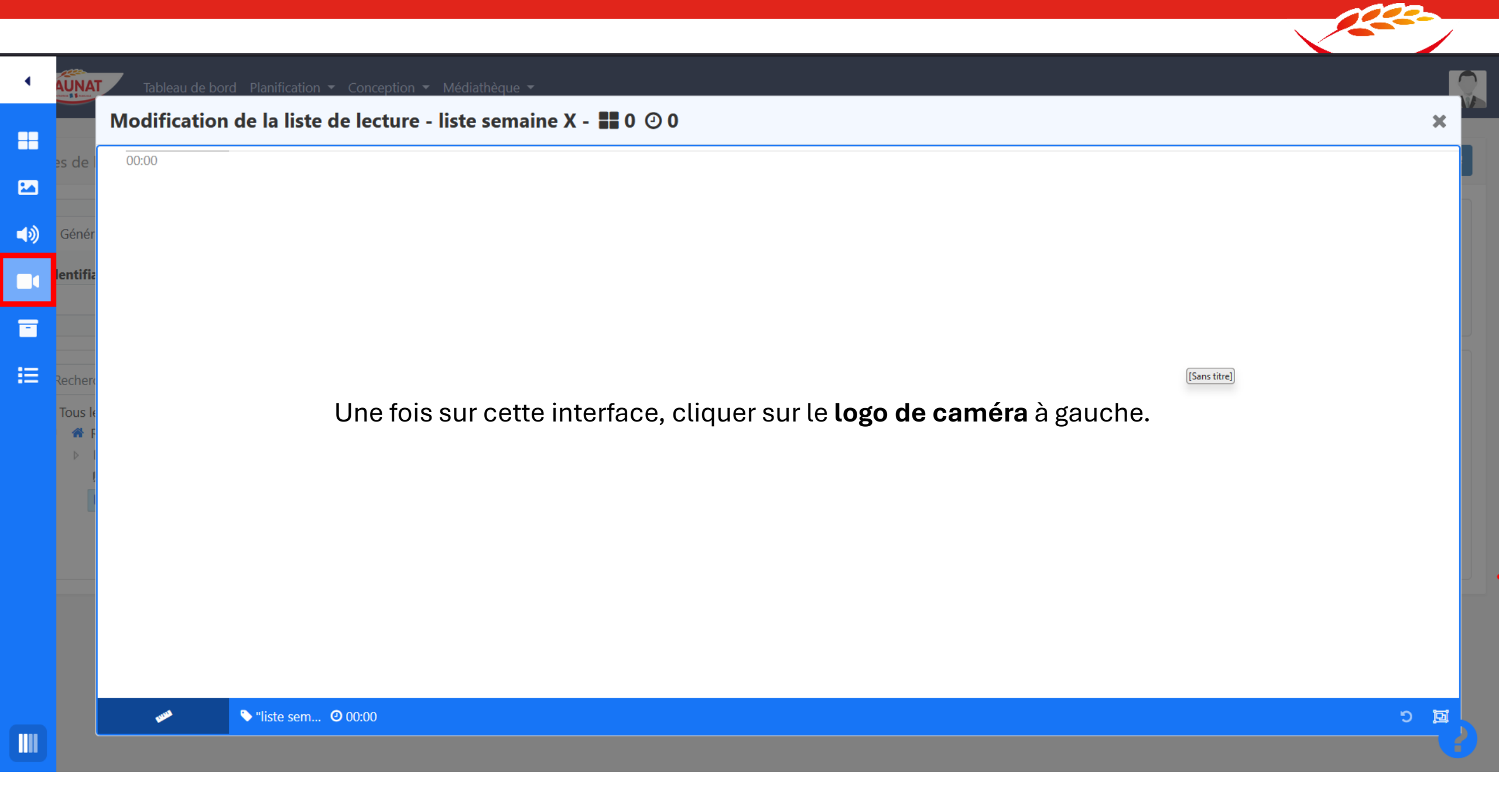

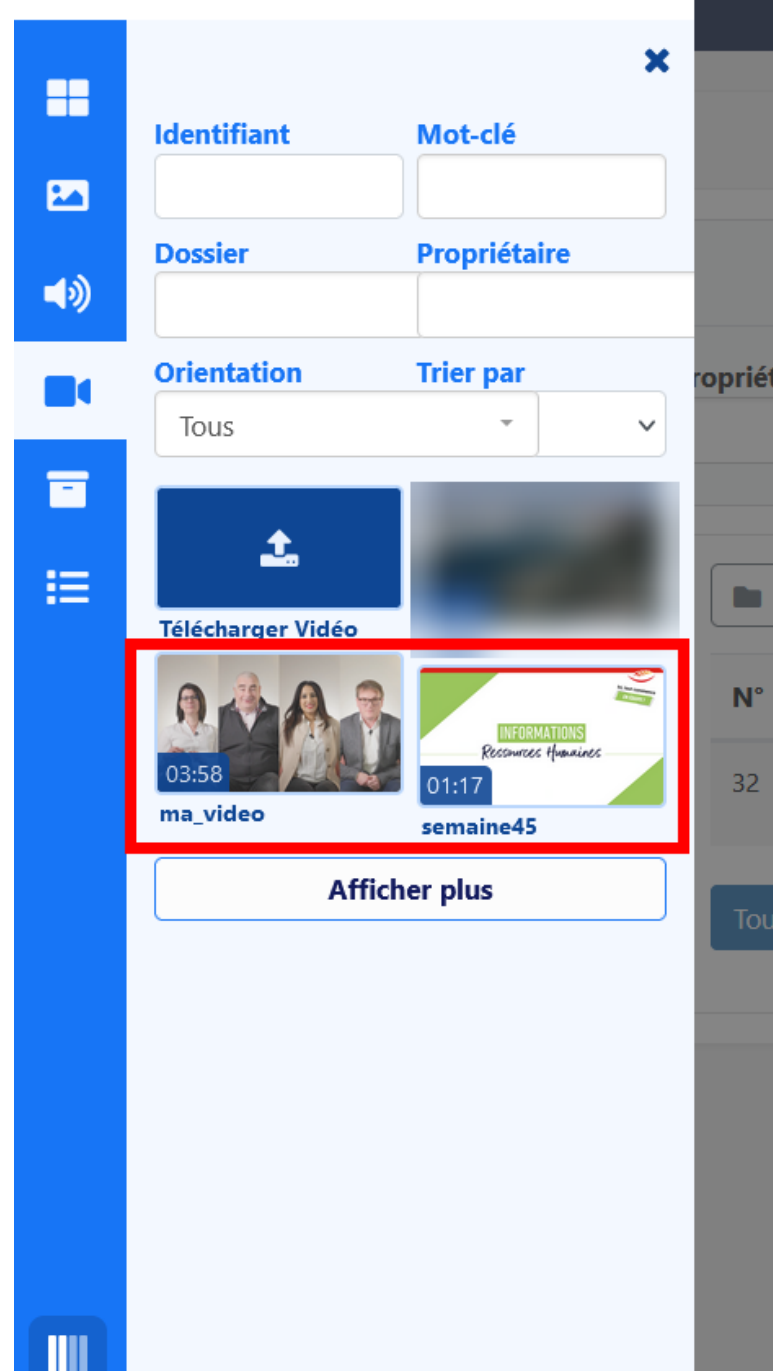

#### Conception 🔻 Médiathèque 🔻

#### Modification de la liste de lecture - liste semaine X - **III** 0 🕑 0

00:00

THE PARTY

Depuis cette interface, vous pouvez trouver **vos vidéos déjà téléchargées** et en télécharger d'autres depuis l'icône **Télécharger Vidéo**.

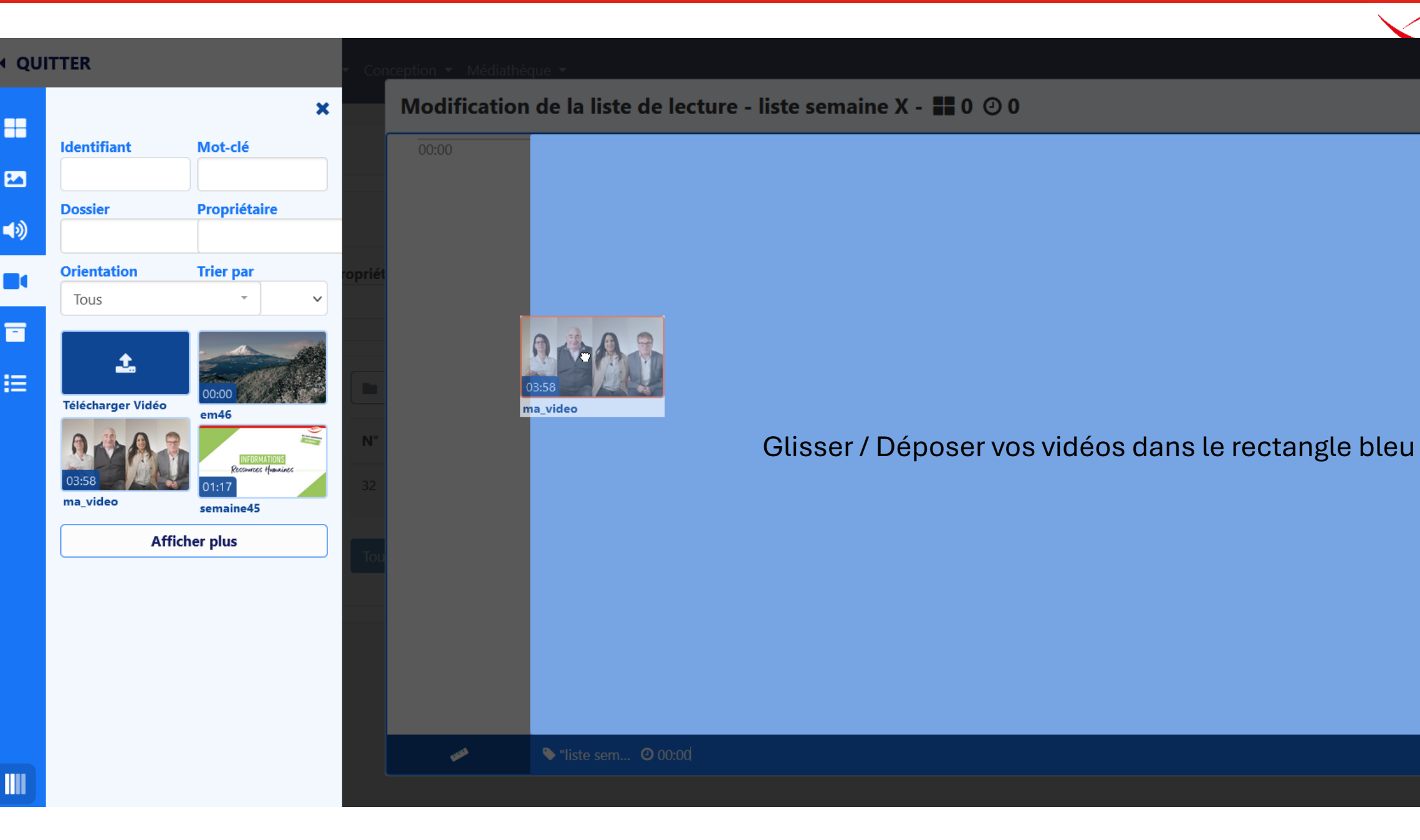

# 

X

#### Modification de la liste de lecture - liste semaine X - **III** 2 ④ 315

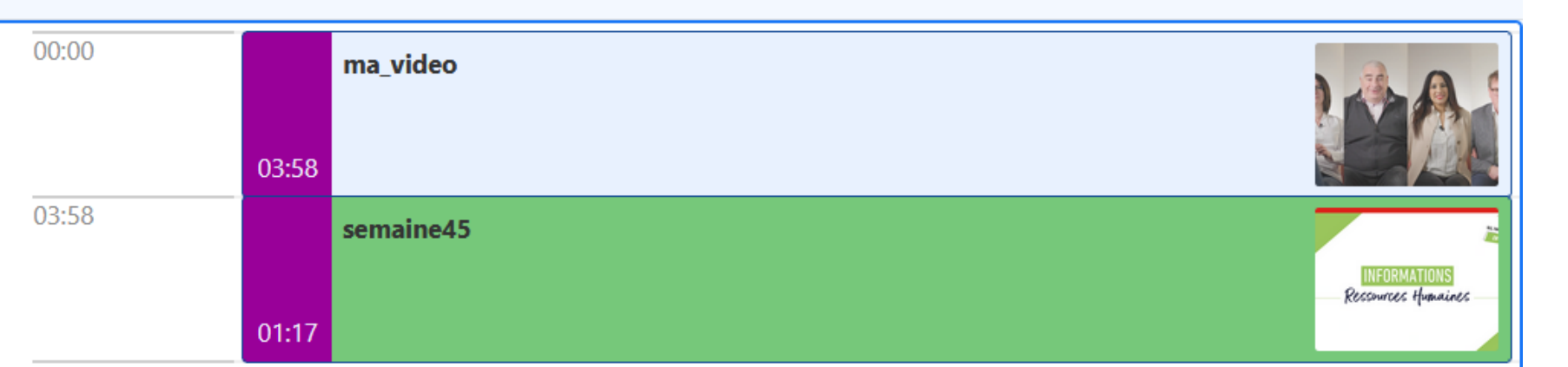

05:15

Une fois vos vidéos ajoutées, glisser vos vidéos l'une sous l'autre pour gérer l'ordre.

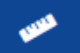

X

#### QUITTER

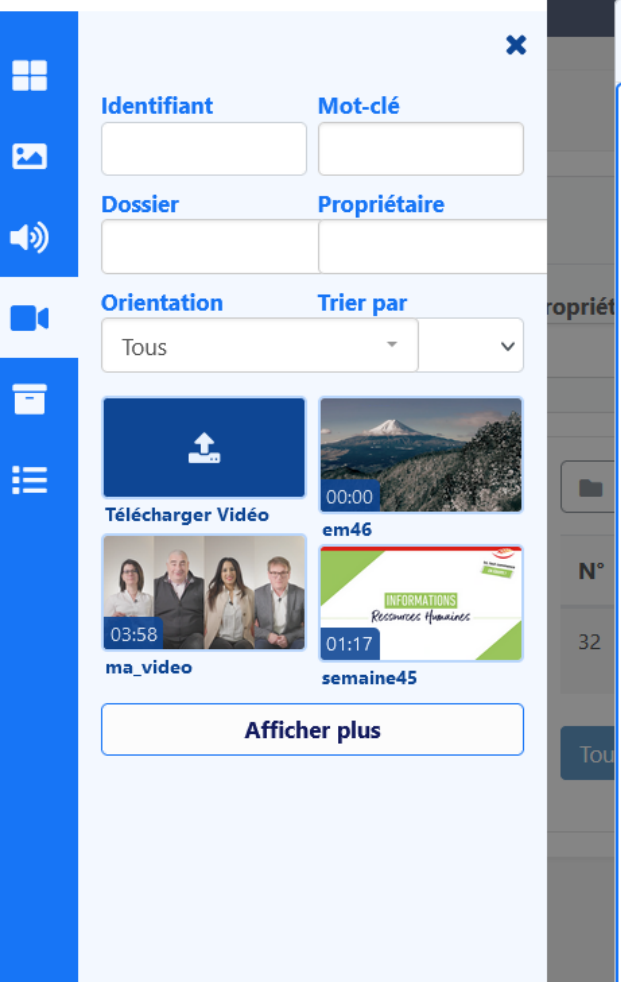

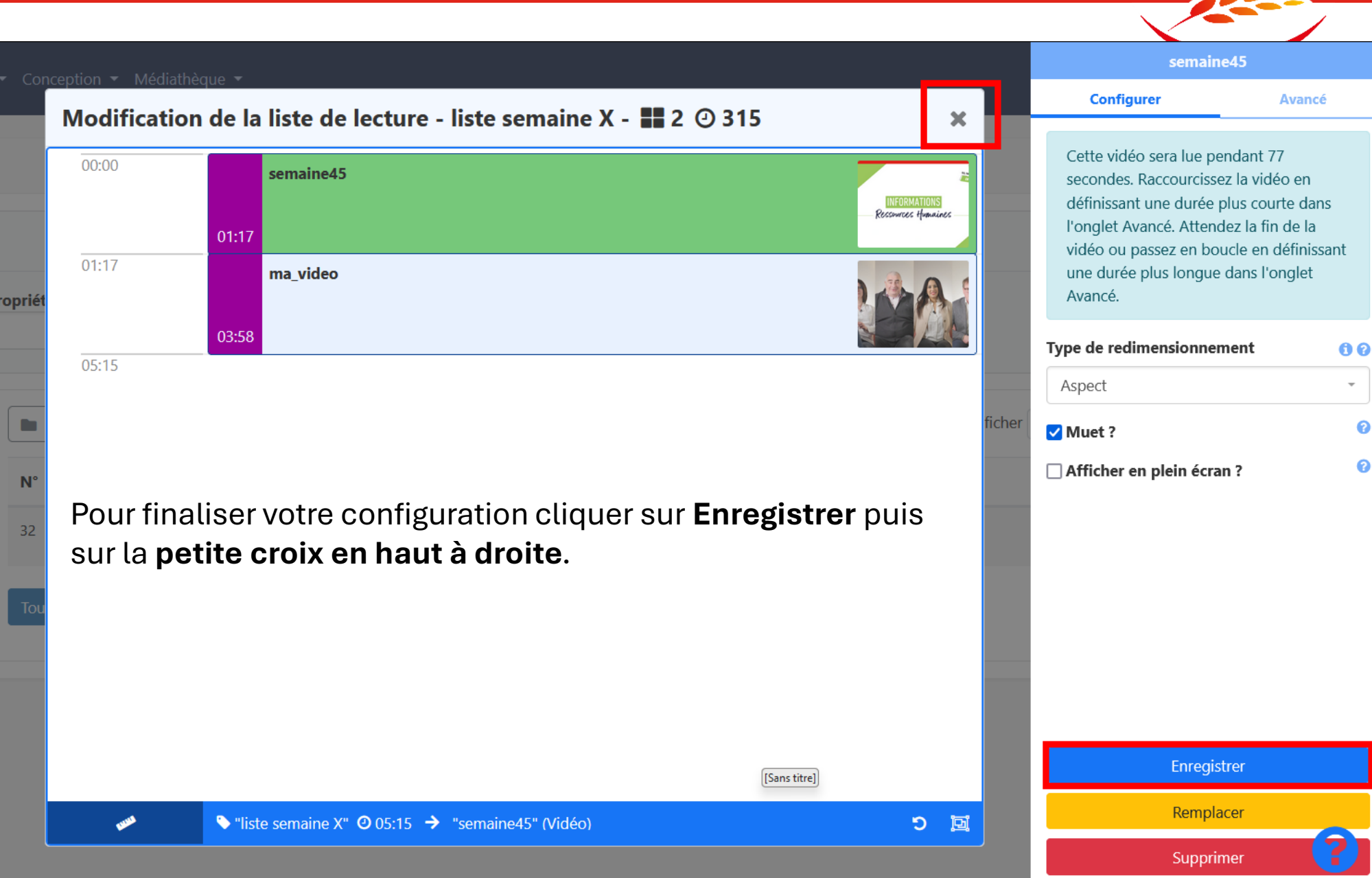

-

0

0

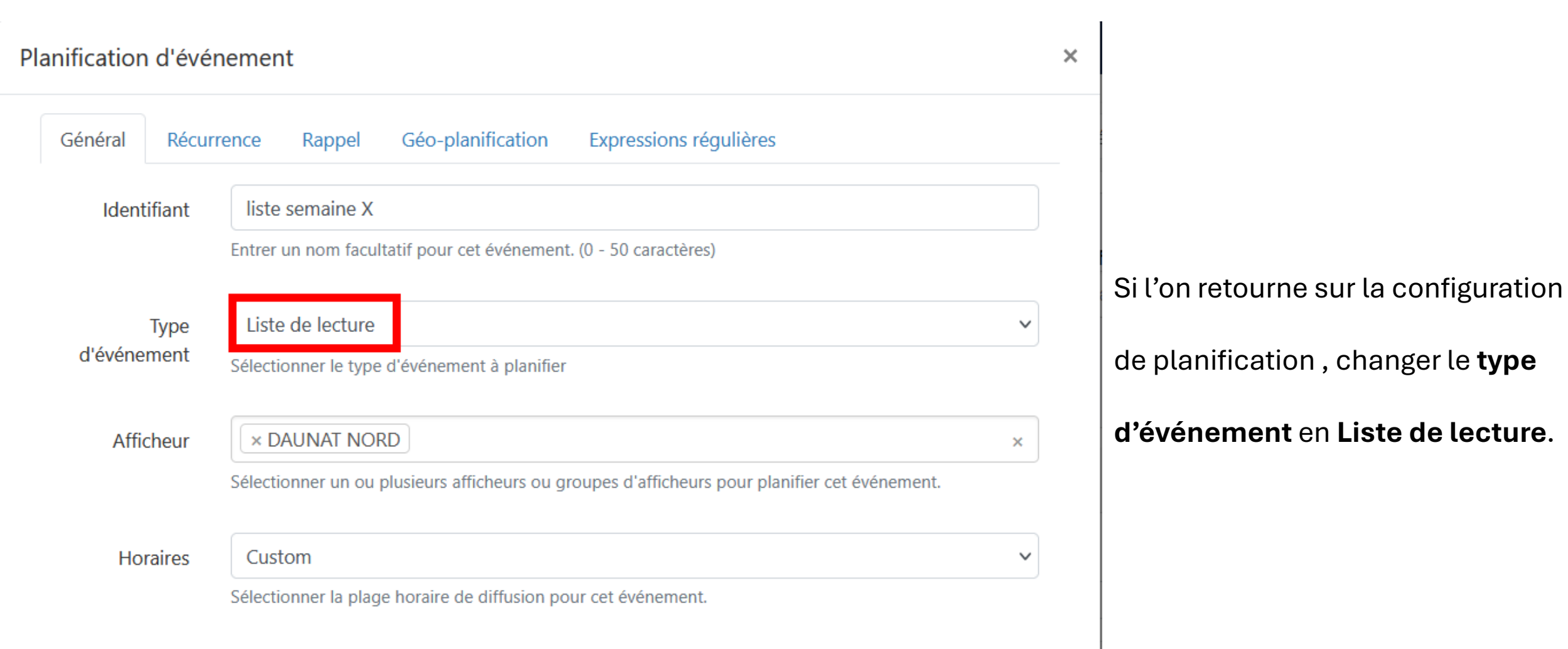

de planification , changer le type

d'événement en Liste de lecture.

Utiliser le temps relatif?

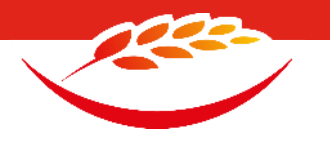

Liste de lecture

Sélectionner

Sélectionnez une liste de lecture à utiliser. La liste de lecture sélectionnée sera affichée en plein écran pour cet événement.

#### Ajouter votre **liste de lecture** créer en amont.

| Sélection           | ner une liste de lecture | ×   |
|---------------------|--------------------------|-----|
| Liste de<br>lecture | liste semaine X          |     |
|                     | Enregistrer              | r I |

Enregistrer votre configuration

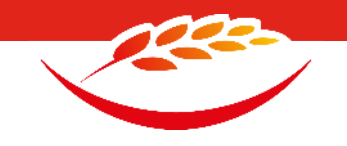

#### Pour modifier/supprimer les planifications appuyer sur la flèche en bas à droite de la cible.

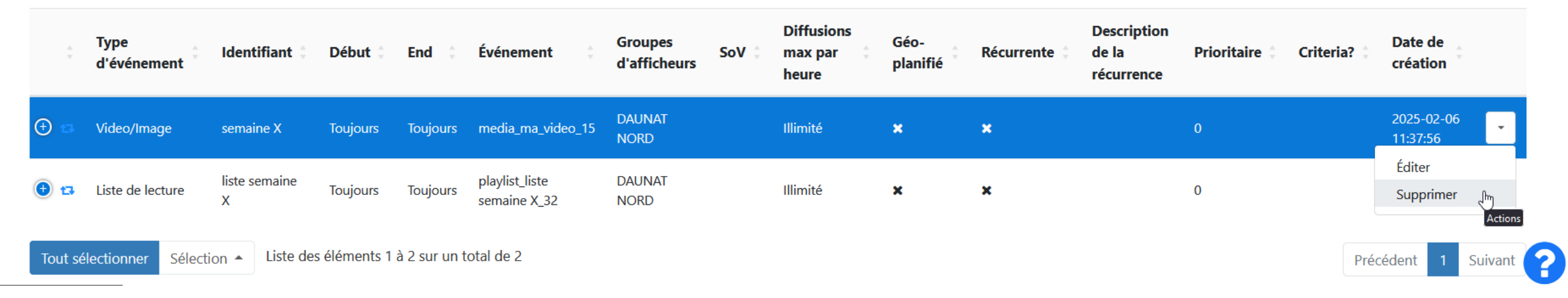